## **ISTRUZIONI ANDROID**

- Cercare ed aprire l'icona impostazioni 😟 sul dispositivo
  - Selezionare "Rete e Internet"

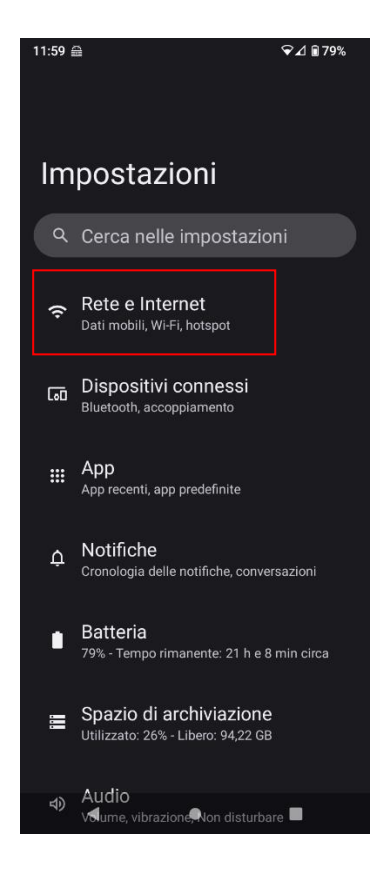

- Selezionare Eduroam
- Si aprirà il menu di configurazione della rete Eduroam
  - Impostare i seguenti parametri
    - Metodo EAP : PEAP
    - Autenticazione Fase 2 : MSCHAPV2
  - o Certificato CA : Utilizza Certificati di Sistema
    - o Dominio : unipv.it
    - o Identità : <u>CODICEFISCALE@unipv.it</u>
    - o Identità anonima : non compilare
- o Password : PASSWORD UTILIZZATA PER I SERVIZI DI ATENEO
  - Nelle opzioni avanzate verificare che :
    - o Proxy : nessuno
    - Impostazioni IP : DHCP

## • Selezionare CONNETTI

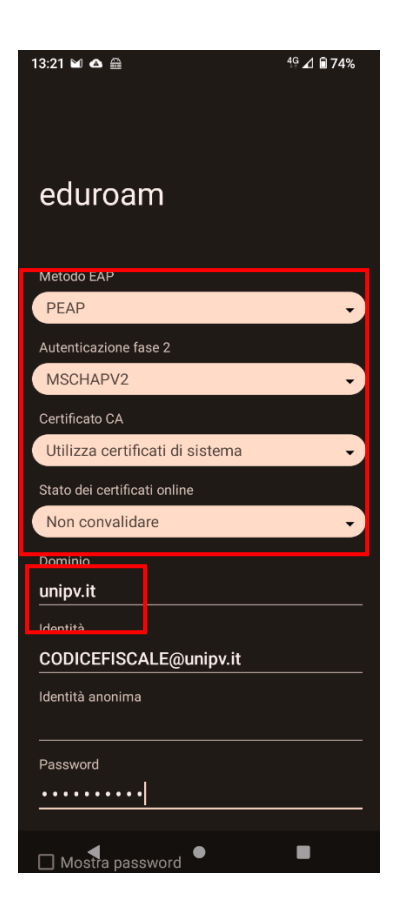

| 13:21 🖬 🛆 📾            |           | <sup>4Ģ</sup> ⊿ 🖬 74% |
|------------------------|-----------|-----------------------|
| eduroam                |           |                       |
| Dominio                |           |                       |
| unipv.it               |           |                       |
| Identità               |           |                       |
| CODICEFISCALE@unipv.it |           |                       |
| Identità anonima       |           |                       |
| Password               |           |                       |
| •••••                  |           |                       |
|                        |           |                       |
| 🔲 Mostra password      |           |                       |
| A consumo              |           |                       |
| Rileva automaticament  | te        | •                     |
| Proxy                  |           |                       |
| Nessuno                |           | •                     |
| Impostazioni IP        |           |                       |
| DHCP                   |           | •                     |
| Privacy                |           |                       |
| Usa MAC casuale (pre   | definito) | •                     |
|                        | _         |                       |
|                        | ANNULLA   | CONNETTI              |
| • •                    | )         |                       |